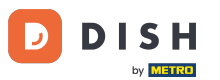

• Witamy w DISH Order Dashboard . W tym samouczku dowiesz się, jak skonfigurować kategorie optionsiallergens. Zacznij od kliknięcia Categories .

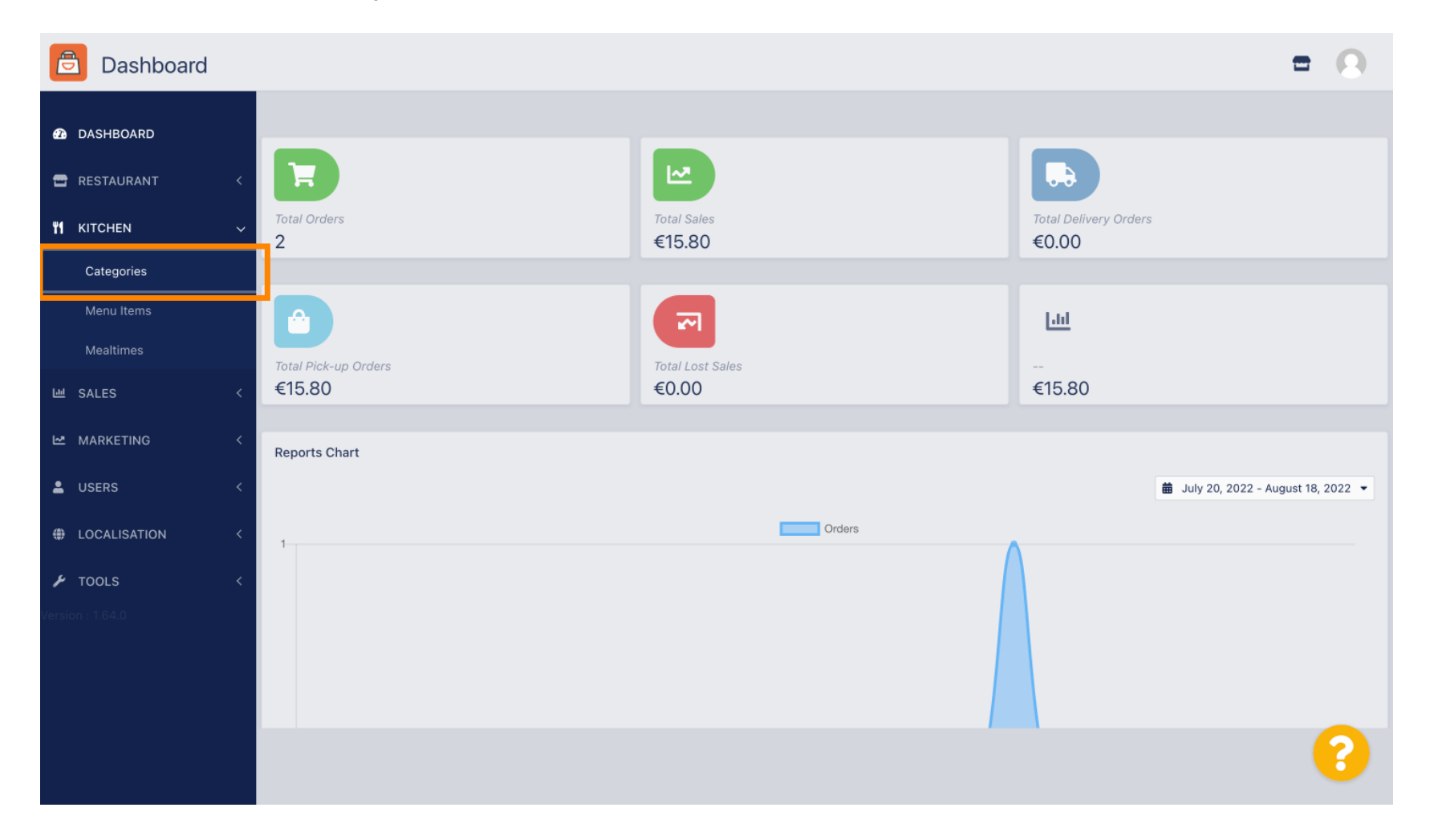

# Następnie kliknij ikonę ołówka .

D

| Categories       |          |                           |          |         | =                                     | 0  |
|------------------|----------|---------------------------|----------|---------|---------------------------------------|----|
| 🙆 DASHBOARD      | + Ne     | w 🗃 Delete Enable Disable |          |         |                                       | ۲  |
| 🚍 RESTAURANT     | <        | NAME                      | PRIORITY | STATUS  |                                       | 11 |
|                  | ~        | 🖉 Pasta                   | 2        | Enabled |                                       |    |
| Categories       |          | ℐ Pizza                   | 1        | Enabled |                                       |    |
| Menu Items       |          |                           |          |         |                                       |    |
| Mealtimes        |          |                           |          |         |                                       |    |
| 뉀 SALES          | <        |                           |          |         |                                       |    |
|                  | <        |                           |          |         |                                       |    |
| LUSERS           | < .      |                           |          |         |                                       |    |
| LOCALISATION     | <        |                           |          |         |                                       |    |
| 🗲 TOOLS          | <        |                           |          |         |                                       |    |
| Version : 1.64.0 |          |                           |          |         |                                       |    |
|                  |          |                           |          |         |                                       |    |
|                  |          |                           |          |         | Privacy Settings   FAQ   New Features |    |
|                  |          |                           |          |         |                                       | ?  |
|                  | Items Pe | er Page 100 -             |          |         |                                       |    |

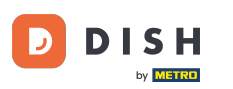

## • Kliknij zakładkę Opcje , aby otworzyć menu rozwijane .

| Category Edit    | = <u>0</u>                                                               |
|------------------|--------------------------------------------------------------------------|
| 🙆 DASHBOARD      | Save   Save & Close                                                      |
| 🖀 RESTAURANT <   | General Options Allergens                                                |
|                  | Option                                                                   |
| Categories       | Choose from the dropdown to add an option to this menu item + New option |
| Menu Items       | Menu Option                                                              |
| Mealtimes        |                                                                          |
| 벤 SALES 〈        |                                                                          |
| MARKETING <      |                                                                          |
| LUSERS <         |                                                                          |
| LOCALISATION <   |                                                                          |
| 🖌 TOOLS 🔷        |                                                                          |
| Version : 1.64.0 |                                                                          |
|                  |                                                                          |
|                  | Privacy Settings   FAQ   New Features                                    |
|                  | <b>?</b>                                                                 |

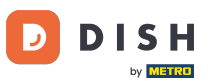

#### Teraz możesz wybrać jedną z predefiniowanych opcji lub utworzyć nową.

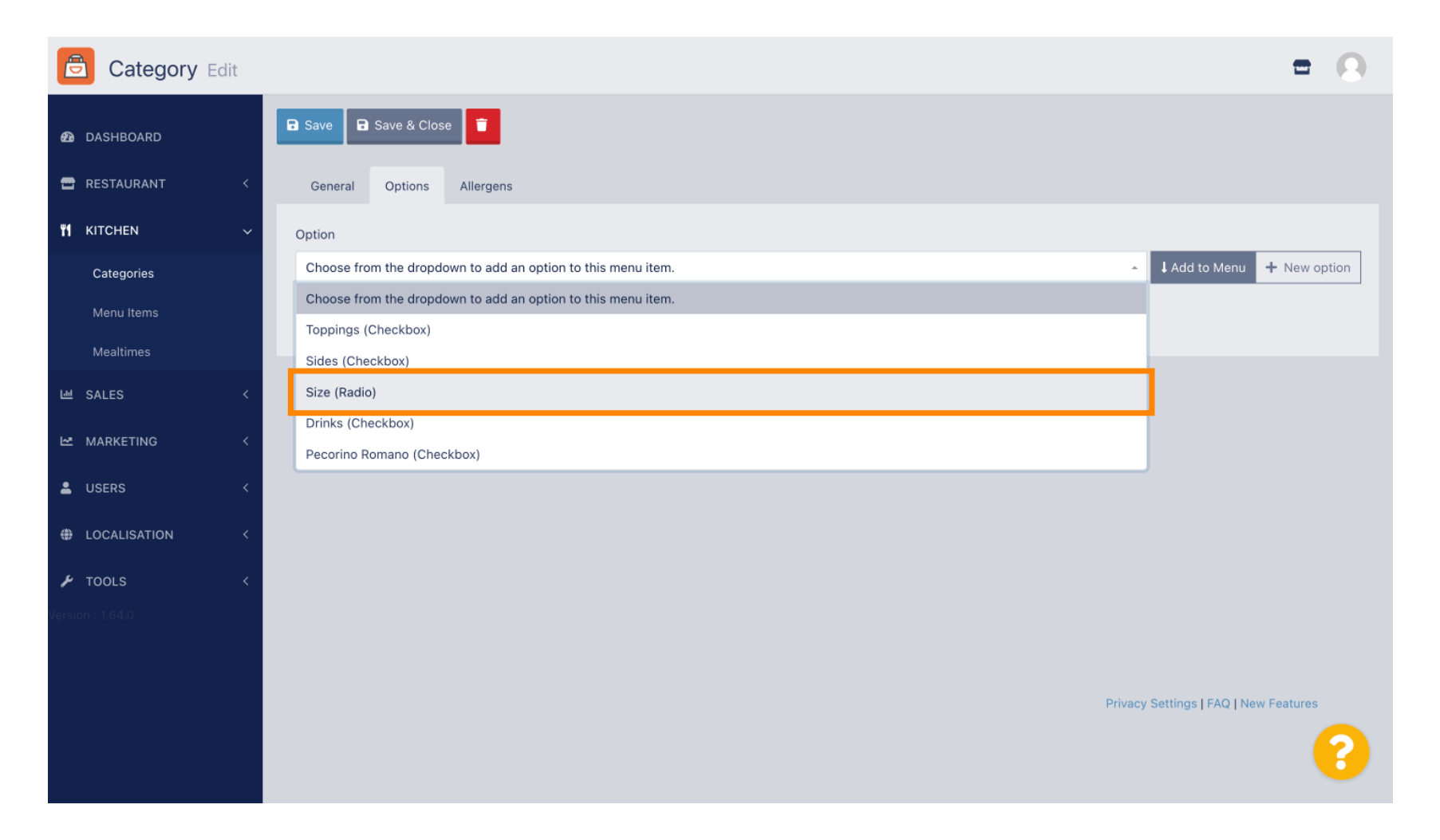

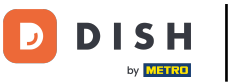

# Po wybraniu jednej opcji kliknij Dodaj do menu.

| Category Edit    | = 0                                                                                                    |
|------------------|----------------------------------------------------------------------------------------------------|
| 🙆 DASHBOARD      | Save & Close                                                                                                    |
| 🖶 RESTAURANT 🛛 < | General Options Allergens                                                                                                    |
| M KITCHEN ~      | Option                                                                                                    |
| Categories       | Size (Radio)   Add to Menu  Add to Menu  Control to Menu  Control to Menu |
| Menu Items       | Menu Option                                                                                                    |
| Mealtimes        |                                                                                                    |
| 네 SALES <        |                                                                                                    |
| 🗠 MARKETING <    |                                                                                                    |
| LUSERS <         |                                                                                                    |
| LOCALISATION <   |                                                                                                    |
| 🖌 TOOLS 🛛 <      |                                                                                                    |
| Version : 1.64.0 |                                                                                                    |
|                  |                                                                                                    |
|                  | Privacy Settings   FAQ   New Features                                                                                                    |
|                  | <b>?</b>                                                                                                    |

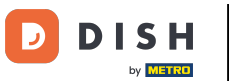

# Aby edytować dane opcji menu , kliknij opcję menu.

| Category Edit    | = 0                                                       |
|------------------|-----------------------------------------------------------|
| 🙆 DASHBOARD      | Save & Close                                              |
| 🖶 RESTAURANT 🧹   | General Options Allergens                                 |
| YI KITCHEN ~     | Option                                                    |
| Categories       | Size (Radio) - 🖌 Add to Menu + New option 🖋 Edit option 🔋 |
| Menu Items       | Menu Option                                               |
| Mealtimes        | Size                                                      |
| 낸 SALES <        | Small Large                                               |
| 🗠 MARKETING <    |                                                           |
| LUSERS <         |                                                           |
| LOCALISATION <   |                                                           |
| 🖌 TOOLS <        |                                                           |
| Version : 1.64.0 |                                                           |
|                  |                                                           |
|                  | Privacy Settings   FAQ   New Features                     |
|                  | 2                                                         |
|                  |                                                           |

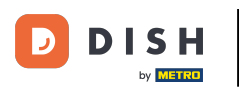

#### Tutaj możesz dostosować dane. Kliknij Zapisz.

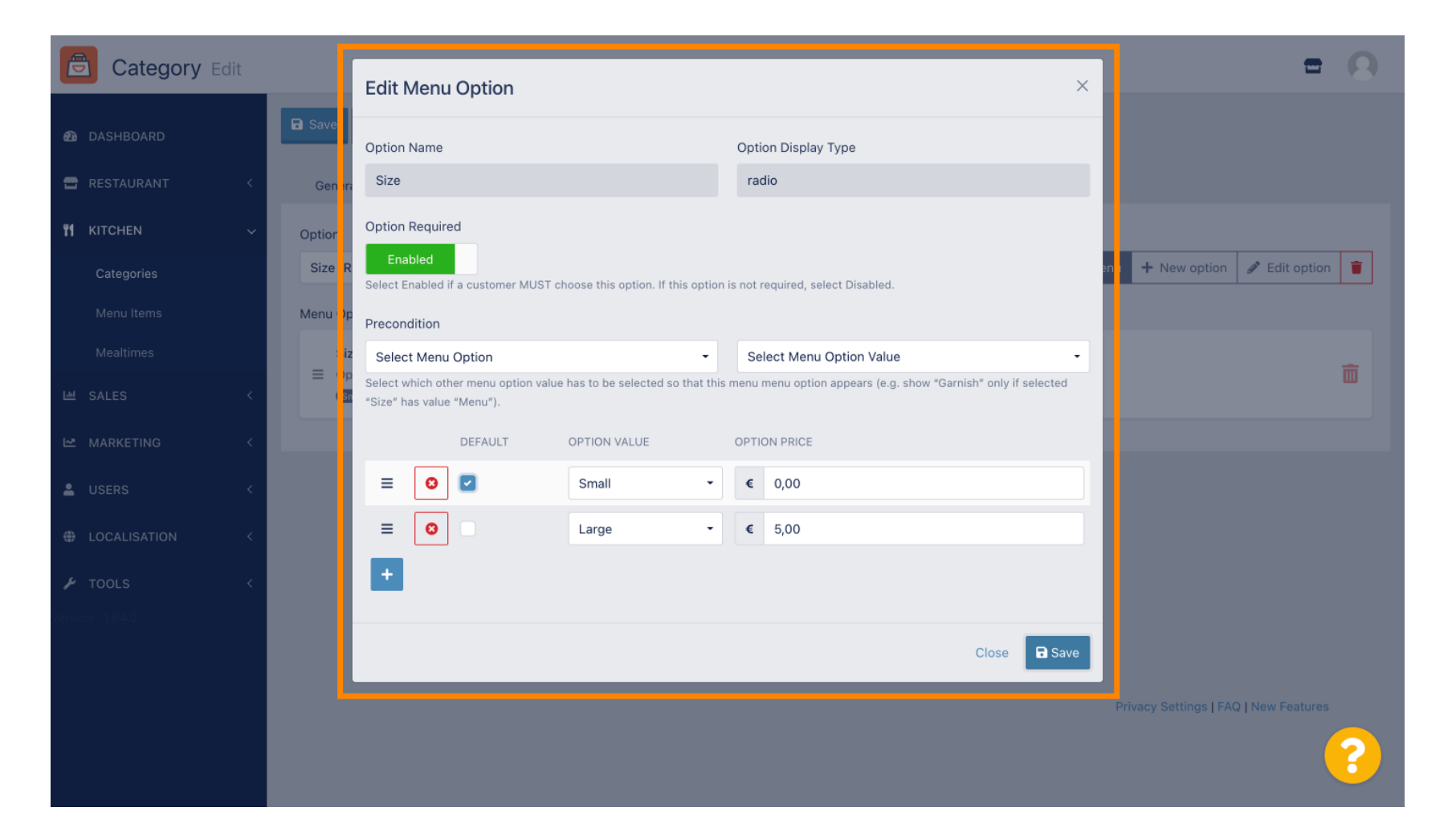

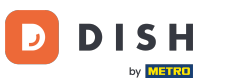

# Aby utworzyć nową opcję menu, kliknij Nowa opcja.

| Category Edit    | = 0                                                                                       |
|------------------|-------------------------------------------------------------------------------------------|
| 🙆 DASHBOARD      | Save & Close                                                                              |
| 🖀 RESTAURANT 🛛 < | General Options Allergens                                                                 |
| ₩ KITCHEN ~      | Option                                                                                    |
| Categories       | Size (Radio) + New option Calculation + New option Calculation + New option • Edit option |
| Menu Items       | Menu Option                                                                               |
| Mealtimes        | Size                                                                                      |
| 년 SALES <        | Small (Large)                                                                             |
| MARKETING <      |                                                                                           |
| LUSERS <         |                                                                                           |
| LOCALISATION <   |                                                                                           |
| 🖌 TOOLS 🛛 <      |                                                                                           |
| Version : 1.64.0 |                                                                                           |
|                  |                                                                                           |
|                  | Privacy Settings   FAQ   New Features                                                     |
|                  | 8                                                                                         |

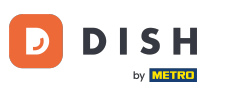

## • Wprowadź żądane dane i kliknij Zapisz .

| Category Edit      |                       | November                     | - 0                                      |
|--------------------|-----------------------|------------------------------|------------------------------------------|
| DASHBOARD          | 🖬 Save 🖬 Save & Close | Option Name                  |                                          |
| 🖀 RESTAURANT 🛛 <   | General Options All r | Pizza Toppings               |                                          |
| <b>т</b> кітснем 🗸 | Option                | Display Type                 |                                          |
| Categories         | Size (Radio)          | Radio Checkbox Select        | Add to Menu + New option Set Edit option |
| Menu Items         | Menu Option           | Option Values                |                                          |
| Mealtimes          | Size                  | OPTION VALUE OPTION PRICE    | <b>m</b>                                 |
| 네 SALES <          | Small (Large)         | Garlic 0,50                  |                                          |
| 🗠 MARKETING 🛛 <    |                       | Mushrooms 102 0,75           |                                          |
| LUSERS <           |                       | Ham         BOB         0,75 |                                          |
| LOCALISATION <     |                       | O Mozzarella 0,50            |                                          |
| 🖌 TOOLS 🗸          |                       | •                            |                                          |
| Version : 1.64.0   |                       |                              |                                          |
|                    |                       | Close Save                   |                                          |
|                    |                       |                              | Privacy Settings   FAQ   New Features    |
|                    |                       |                              |                                          |
|                    |                       |                              |                                          |

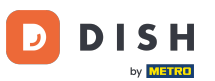

Aby dodać wcześniej utworzoną opcję menu do kategorii, otwórz menu rozwijane i wykonaj następny krok.

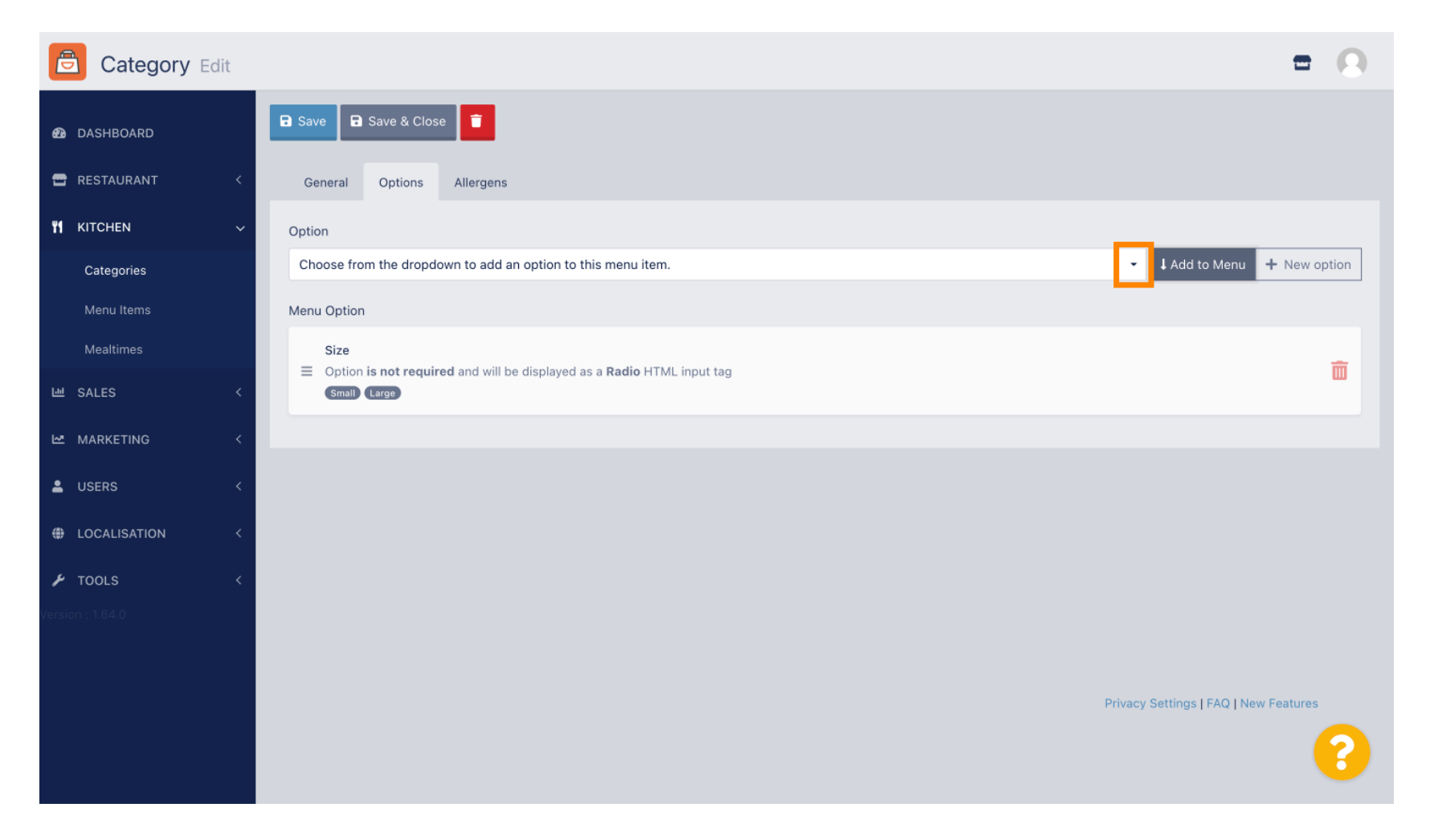

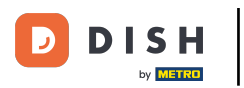

## • Wybierz opcję menu .

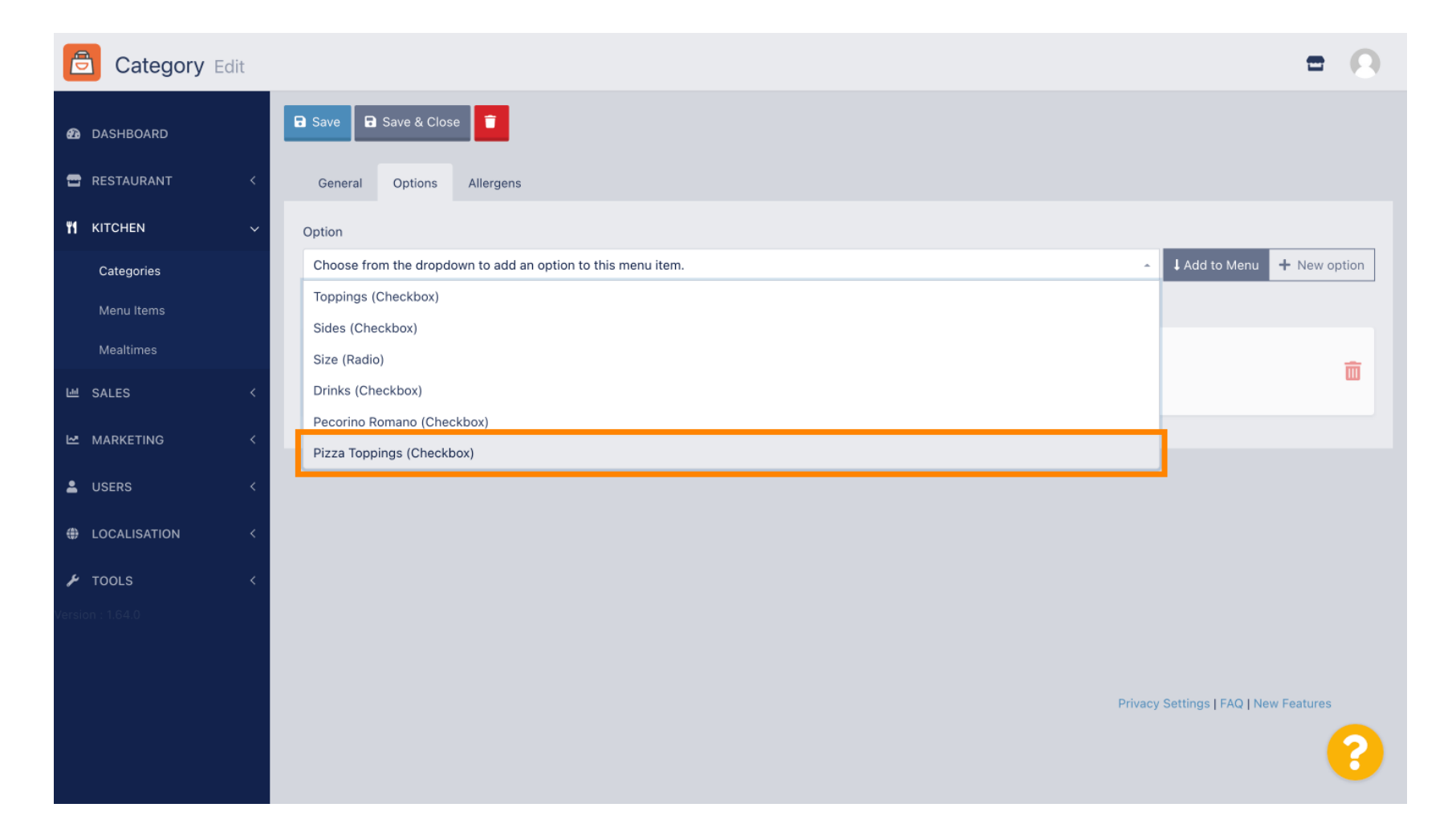

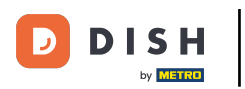

# l Kliknij Dodaj do menu .

| Category Edit       |                           | = 0                                      |
|---------------------|---------------------------|------------------------------------------|
| 🕰 DASHBOARD         | Save & Close              |                                          |
| 🖶 RESTAURANT 🛛 <    | General Options Allergens |                                          |
| <b>ү1</b> кітснем ~ | Option                    |                                          |
| Categories          | Pizza Toppings (Checkbox) | Add to Menu 🕂 New option 🖋 Edit option 👕 |
| Menu Items          | Menu Option               |                                          |
| Mealtimes           | Size                      | <b>*</b>                                 |
| 년 SALES <           | Small Large               | L. L. L. L. L. L. L. L. L. L. L. L. L. L |
| 🗠 MARKETING 🛛 <     |                           |                                          |
| LUSERS <            |                           |                                          |
| LOCALISATION <      |                           |                                          |
| 🖌 TOOLS 🛛 <         |                           |                                          |
| Version : 1.64.0    |                           |                                          |
|                     |                           |                                          |
|                     |                           | Privacy Settings   FAQ   New Features    |
|                     |                           | 8                                        |

• Kliknij Zapisz .

D

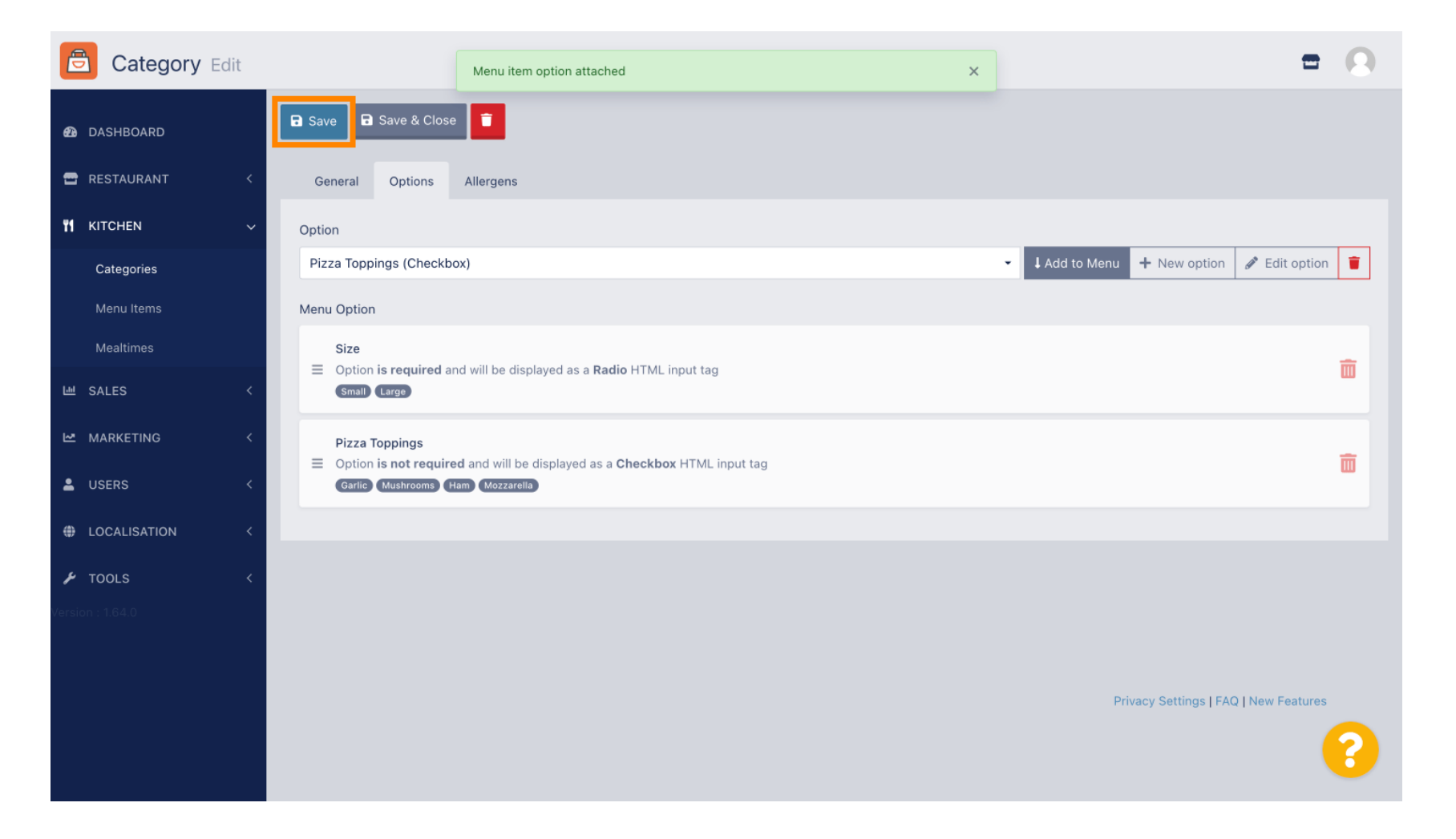

![](_page_13_Picture_0.jpeg)

#### Opcje menu są już dostępne w sklepie internetowym DISH Order Webshop.

| Daniels Restaurant                                                                  |                                                    | Viev Menu Login Register English |
|-------------------------------------------------------------------------------------|----------------------------------------------------|----------------------------------|
|                                                                                     | <b>Pizza Margherita</b><br>Tomatensoße, Mozzarella | × -                              |
| Your order settings                                                                 | Size                                               | Required JI Order                |
| <ul><li>We offer only pick-up at the moment.</li><li>18 Aug 2022 11:30</li></ul>    | <ul> <li>Small</li> <li>Large</li> </ul>           | €0.00<br>€5.00                   |
| Menu Working Hours Info Allerg                                                      | Pizza Toppings                                     | Add menu items to your cart.     |
| All Pizza Pasta                                                                     | Garlic                                             | €0.50<br>€0.75 Checkout          |
| Pizza                                                                               | Ham                                                | €0.75                            |
| <b>Pizza Margherita</b><br>Tornatensoße, Mozzarella                                 | Comment                                            | €0.50                            |
| <b>Pizza Hawaii</b><br>Tomatensoße, Schinken, Ananas, Mozzarella                    | Add Comment                                        |                                  |
| Pasta                                                                               | - 1 <b>+</b>                                       | ADD TO ORDER €4.50               |
| <b>Spaghetti Carbonara</b> EA A C<br>Guanciale, Ei, Pecorino Romano (without cream) |                                                    | E7.30 T                          |

![](_page_14_Picture_0.jpeg)

## Aby dodać alergeny, przejdź do zakładki Alergeny i otwórz menu rozwijane .

| Category Edit    | = 0                                                                                           |
|------------------|-----------------------------------------------------------------------------------------------|
| 🙆 DASHBOARD      | Save & Close                                                                                  |
| 🖀 RESTAURANT 🛛 < | General Options Allergens                                                                     |
| M KITCHEN ~      | Add allergens                                                                                 |
| Categories       | Choose from the dropdown to add an allergen to this menu item. • 1 Add to Menu + New Allergen |
| Menu Items       | Allergens List:                                                                               |
| Mealtimes        |                                                                                               |
| 네 SALES <        |                                                                                               |
| 🗠 MARKETING 🛛 <  |                                                                                               |
| LUSERS <         |                                                                                               |
| LOCALISATION <   |                                                                                               |
| 🖌 TOOLS <        |                                                                                               |
| Version : 1.64.0 |                                                                                               |
|                  |                                                                                               |
|                  | Privacy Settings   FAQ   New Features                                                         |
|                  | <b>?</b>                                                                                      |

![](_page_15_Picture_0.jpeg)

• Wybierz alergeny , które chcesz wyświetlić w swoim sklepie internetowym DISH Order Webshop.

![](_page_15_Picture_3.jpeg)

![](_page_16_Picture_0.jpeg)

# l Kliknij Dodaj do menu .

| Category Edit    | = 0                                   |
|------------------|---------------------------------------|
| 🙆 DASHBOARD      | Save & Close                          |
| 🖀 RESTAURANT 🛛 < | General Options Allergens             |
| ₩ KITCHEN ~      | Add allergens                         |
| Categories       | Gluten (A)                            |
| Menu Items       | Allergens List:                       |
| Mealtimes        |                                       |
| 년 SALES <        |                                       |
| 🗠 MARKETING 🛛 <  |                                       |
| LUSERS <         |                                       |
| LOCALISATION <   |                                       |
| 🖌 TOOLS 🛛 <      |                                       |
| Version : 1.64.0 |                                       |
|                  |                                       |
|                  | Privacy Settings   FAQ   New Features |
|                  | <b>?</b>                              |

# Jeśli skończyłeś, kliknij Zapisz .

D

| Category Edit       |                   | Allergen added | × |                 | =                               |    |
|---------------------|-------------------|----------------|---|-----------------|---------------------------------|----|
| 🕰 DASHBOARD         | Save Save & Close |                |   |                 |                                 |    |
| 🖶 RESTAURANT 🛛 <    | General Options   | Allergens      |   |                 |                                 |    |
| <b>үү</b> кітснем 🗸 | Add allergens     |                |   |                 |                                 |    |
| Categories          | Lactose (C)       |                | • | ↓ Add to Menu 🕂 | New Allergen 🖋 Edit Allerg      | en |
| Menu Items          | Allergens List:   |                |   |                 |                                 |    |
| Mealtimes           | ≡ A Gluten        |                |   |                 |                                 | Ē  |
| 년 SALES <           | ≡ C Lactose       |                |   |                 |                                 | Ē  |
| 🗠 MARKETING 🛛 <     |                   |                |   |                 |                                 |    |
| LUSERS <            |                   |                |   |                 |                                 |    |
| LOCALISATION <      |                   |                |   |                 |                                 |    |
| 🖌 TOOLS 🛛 <         |                   |                |   |                 |                                 |    |
| Version : 1.64.0    |                   |                |   |                 |                                 |    |
|                     |                   |                |   |                 |                                 |    |
|                     |                   |                |   | Priv            | acy Settings   FAQ   New Featur | es |
|                     |                   |                |   |                 |                                 | 8  |
|                     |                   |                |   |                 |                                 |    |

![](_page_18_Picture_0.jpeg)

## Alergeny są już dostępne w sklepie internetowym DISH Order Webshop.

| Janiels Restaurant                                        |         | English 🗸 View Menu Login Register |
|-----------------------------------------------------------|---------|------------------------------------|
| Polano                                                    |         |                                    |
|                                                           |         |                                    |
| Your order settings                                       | Edit    | Your Order                         |
| • We offer only pick-up at the moment.                    |         |                                    |
| • 18 Aug 2022 11:30                                       |         |                                    |
| Menu Working Hours Info Allergens                         |         | Add menu items to your cart.       |
| All Pizza Pasta                                           |         | Checkout                           |
| Pizza                                                     | ~       |                                    |
| AC                                                        |         |                                    |
| Pizza Margherit <mark>a</mark><br>Tomatensoße, Mozzarella | €4.50 + |                                    |
| Pizza Hawaii <sup>A C</sup>                               | £6.90 ± |                                    |
| Tomatensoße, Schinken, Ananas, Mozzarella                 | 60.00 T |                                    |
| Pasta                                                     | ^       |                                    |
| Spaghetti Carbonara                                       | €7.50 + |                                    |
| Guanciale, Ei, Pecorino Romano (without cream)            |         |                                    |
|                                                           |         |                                    |

![](_page_19_Picture_0.jpeg)

# • To wszystko, gotowe.

| Your order settings                                                              |                                 |                     | Edit       | Your Order                   |
|----------------------------------------------------------------------------------|---------------------------------|---------------------|------------|------------------------------|
| <ul><li>We offer only pick-up at the moment.</li><li>18 Aug 2022 11:30</li></ul> |                                 |                     |            |                              |
| Menu Working Hours Info Allerge                                                  | 05                              |                     |            | Add menu items to your cart. |
| All Pizza Pasta                                                                  | Contained Allergens & Additives |                     | X Checkout |                              |
| Pizza                                                                            | Labelling                       | Allergen / Additive | 2          |                              |
| Pizza Margherita <sup>A C</sup>                                                  | А                               | Gluten              |            |                              |
| Tomatensoße, Mozzarella                                                          | С                               | Lactose             |            |                              |
| <b>Pizza Hawaii <sup>A C</sup></b><br>Tomatensoße, Schinken, Ananas, Mozzarella  |                                 |                     | €6.80 +    |                              |
| Pasta                                                                            |                                 |                     | ^          |                              |
| Spaghetti Carbonara EA A C                                                       |                                 |                     | €7.50 +    |                              |

![](_page_20_Picture_0.jpeg)

![](_page_20_Picture_2.jpeg)

Zeskanuj, aby przejść do interaktywnego odtwarzacza